# The HUB Submission Stops Guide

The HUB displays errors for any missing or conflicting loan information when selecting Generate Initial Disclosures or Submit to Setup from the Loan Submission screen. The pop-up will list the Action(s) Required and provide hyperlink(s) to the corresponding HUB screens to resolve the submission stops.

| ne tollowin | ig field(s) are required to be completed before the loan can be submitted:                                                                |              |                                   |
|-------------|----------------------------------------------------------------------------------------------------|--------------|-----------------------------------|
| SEVERITY    | ACTION REQUIRED                                                                                                    | APPLIES TO   | PORTAL SCREEN                     |
| Error       | The Applicant Mobile Phone must be provided before loan can be submitted.                                                                 | 1            | Full Application                  |
| Error       | The Applicant Email must be provided before loan can be submitted.                                                                        |              | Full Application                  |
| Error       | The applicant birth date must be entered before the loan can be submitted.                                                                | Ken Customer | Full Application                  |
| Error       | The applicant ethnicity must be entered before the loan can be submitted.                                                                 | Ken Customer | Full Application                  |
| Error       | The applicant gender must be entered before the loan can be submitted.                                                                    | Ken Customer | Full Application                  |
|             |                                                                                                    |              | Full Application                  |
| Error       | The applicant tax id number must be entered before the loan can be submitted.                                                             | Ken Customer | Full Application                  |
| Error       | All Declaration questions for all Borrowers must be completed.                                                                            |              | Full Application                  |
| Error       | Upload Initial Submission Package.                                                                                                    |              | Upload / View Documents           |
| Error       | Automated Underwriting must be requested.                                                                                                 |              | Automated Underwriting - DU       |
| Error       | Intent to Proceed date must be provided.                                                                                                  |              | Submission                        |
| Error       | Select Broker Compensation type (Lender or Borrower Paid compensation).                                                                   |              | Fees & Closing Cost / Broker Comp |
| Error       | AUS selected credit decision does not match Investor selected.                                                                            |              | Short Application                 |
| Error       | Interest Rate is required.                                                                                                    |              | Short Application                 |
| Error       | Company/Branch License is a required field. Selection can be made on the Loan Submission screen under the Loan Licensing Details section. |              | Submission                        |
| Error       | At least one applicant must be a First Time Homebuyer in order to use "Area Median Income"<br>Documentation type.                         |              | Full Application                  |
| Error       | Income is required for Documentation Type selected.                                                                                       |              | Full Application                  |

Note: The pop-up can remain open while making the required changes, or can be closed out by clicking

**Correct Loan Details** 

| .1.          | All Declaration questions for all Borrowers must be completed                                                                                     | 3  |
|--------------|----------------------------------------------------------------------------------------------------|----|
| .2.          | Applicant birth date/Citizenship/Mobile Phone/tax ID number Missing                                                                               | 3  |
| 3.           | Applicant Email must be provided                                                                                                    | 4  |
| .4.          | Applicant ethnicity, gender, and/or race must be entered                                                                                          | 4  |
| <i>.</i> 5.  | Applicant Present Address must be entered                                                                                                    | 5  |
| <i>.</i> 6.  | Appraisal Fee/Collateral Desktop Analysis Fee/Credit Report Fee/Lender's Title Insurance Fee/Recording Fee/Settlement Fee/Transfer Taxes required | 5  |
| .7.          | Appraised Value is a required field                                                                                                    | 6  |
| <b>.</b> 8.  | At least one applicant must be a First Time Homebuyer                                                                                             | 7  |
| 9.           | AUS selected credit decision does not match Investor selected                                                                                     | 8  |
| <b>.</b> 10. | Be advised depending on the subject property city/state, a Pest Inspection Fee may be required                                                    | 9  |
| .11.         | Borrower Paid Compensation is currently set to \$0.00                                                                                             | 10 |
| .12.         | CDA Fee may be required based on Loan Product selected                                                                                            | 11 |
| .13.         | The Closing in Entity Name selection for the loan does not match the Closing in Entity Name selection for the rate lock                           | 12 |
| .14.         | Company/Branch License is a required field                                                                                                    | 12 |
| .15.         | Construction to Perm loans are not eligible                                                                                                    | 13 |
| .16.         | Escrow Records Required                                                                                                    | 13 |
| .17.         | Income is required for Documentation Type selected                                                                                                | 17 |
| .18.         | Income is required for Loan Program selected                                                                                                    | 18 |
| .19.         | In connection with your VA IRRRL submission                                                                                                    | 19 |
| .20.         | In connection with your VA Refinance submission                                                                                                   | 20 |
| .21.         | Intent to Proceed                                                                                                    | 21 |
|              | Interest Rate for the loan does not match the interest rate for the lock                                                                          | 21 |
| .23.         | Interest Rate is Required                                                                                                    | 22 |
| .24.         | Lender Paid Compensation is currently reflecting 0%                                                                                               | 22 |
| .25.         | Loan Amount and Loan Product/Program requires a Second Appraisal                                                                                  | 23 |
| <u>-</u> 26. | MLO Email/Phone is required for submission                                                                                                    | 23 |
|              | Mortgage Insurance required                                                                                                    | 24 |
| -28.         | New York Attorney/Texas Doc Prep Fee required                                                                                                    | 24 |
| .29.         | Number of Units is a required field                                                                                                    | 25 |
| 30.          | Provide banker/broker contact information                                                                                                    | 25 |
| 31.          | Select Broker Compensation type                                                                                                    | 26 |
| 32.          | Service Provider cannot be TBD or Pending, a Company Name must be listed                                                                          | 27 |
| .33.         | Service Provider must be listed for all Section C – Services You Can Shop For                                                                     | 27 |
|              | Subject Property has not been selected                                                                                                    | 28 |
| .35.         | TRID Application Date entered is outside the available timeframe                                                                                  | 28 |
| 36.          | Update Other Credits - Purchase Credit Source Type and/or Other Credit Type                                                                       | 29 |
|              | You have selected a Prepayment Penalty in NJ, this requires you to close in the name of a Limited Liability Company                               | 30 |

#### **Clearing Submission Stops Error/Submission Stop** Fix • Go to Full Application → Declarations 1. All Declaration questions for all Borrowers must be completed Select Borrower Declarations Click Save Required Data Fields Missing Ken N Customer Jr Kathy Customer About this property and your money for this loan The following field(s) are required to be completed before the loan can be submitted: A. Will you occupy the property as your primary residence? Yes 🔘 No Yes No ACTION REQUIRED SEVERITY APPLIES TO If YES, have you had an ownership interest in another property in the last three (3) years? Yes No No (1) What type of property did you own? Error All Declaration questions for all Borrowers must be completed. (2) How did you hold title to the home? Correct Loan Details elect Title Manner . If this is a Purchase Transaction: Do you have a family relationship or business affiliation with the seller of the property? 🔘 No Yes No O Ye C. Are you borrowing any money for this real estate transaction (e.g., money for your closing costs or down payment) or obtaining any money from another party, such as the seller or realtor, that you have not disclosed on this loan application? No Yes No Yes If YES, what is the amount of this money? D. 1. Have you or will you be applying for a mortgage loan on another property (not the property securing this loan) on or before closing this transaction that is not disclosed on this loan application? Yes No Yes Have you or will you be applying for any new credit (e.g., installment loan, credit card, etc.) on or before closing this loan that is not disclosed on the application? No Yes O No Yes SAVE CANCEL • Go to Full 2. Applicant birth date/Citizenship/Mobile Phone/tax ID number Missing Name Suffix (optional) **Application**→**Borrowers** \* Tax ID Number: \* Date of Birth: \* Date of Birth: Yrs Of School: Yrs Of School: screen 7/04/1966 0 -111-22-2555 12/01/1995 . -Required Data Fields Missing Enter the required fields • \* Marital Status: for all Borrowers Unmarried Addendum The following field(s) are required to be completed before the loan can be submitted: Married \* Citizenship: - Tax ID Number SEVERITY ACTION REQUIRED APPLIES TO PORTAL SCREEN US Citizen Error The Applicant Mobile Phone must be provided before loan can be submitted Full Application Date of Birth \_ dent Ages(eg: 4,6,12): Error The applicant birth date must be entered before the loan can be submitted. Sally Customer Full Application Lender Employee Dependent Ages(eg: 4,6,12): Lender Employee Dependents: **Marital Status** \_ The applicant tax id number must be entered before the loan can be submitted. Error Sally Customer Full Application -Error The applicant citizenship type must be entered before the loan can be submitted. Full Application Citizenship \_ referred: \* Contact Info: Preferred: Correct Loan Details Mobile Number (818) 222-2222 Home Phone: $\bigcirc$ (999) 999-9999 \_ Mobile Phone: (818) 444-1234 ۲ (215) 555-1212 Work Phone: (999) 999-9999 Ext $\bigcirc$ (999) 999-9999 Ext

| Error/Submission Stop                                                                                                    | Fix                                                                                                    |
|----------------------------------------------------------------------------------------------------|----------------------------------------------------------------------------------------------------|
| Applicant Email must be provided          Required Data Fields Missing       Image: Completed before the loss can be submitted;                                                                                                    | <ul> <li>Go to Full Application→Borrowers screen</li> <li>Enter the required fields for all Borrowers         <ul> <li>Email Address – Click </li> <li>pencil icon to enter</li> </ul> </li> </ul>                                                                                                    |
| SEVERITY       ACTION REQUIRED       PORTAL SCREEN         Error       The Applicant Email must be provided before loan can be submitted.       Full Application         Correct Loan Details       Correct Loan Details                                                                                                  | <ul> <li>Sorrower married Vurmarried Addendum Warried Vurmarried Addendum Vurmarried Addendum Vurmarried Addendum Vurmarried Addendum Vurmarried Addendum Vurmarried Addendum Vurmarried Addendum Vurmarried Vurgenship:</li> <li>Sorrower Emails</li> <li>Borrower Emails</li> <li>US Citizen</li> <li>Vis Citizen</li> <li>Vis Phone:</li> <li>Vis Phone:</li> <li>Vis Ph</li></ul> |
| Required Data Fields Missing                                                                                                    | Demographic Info for Borrower: O Ken N Customer Jr O Add Borrower                                                                                                    |
| The following field(s) are required to be completed before the loan can be submitted:           SEVERITY         ACTION REQUIRED         APPLIES TO         PORTAL SCREEN           Error         The applicant ethnicity must be entered before the loan can be submitted.         Add Borrower         Full Application | Application Taken: <ul> <li>Face-to-Face interview</li> <li>Telephone Interview</li> <li>Telephone Interview</li> <li>Fax or Mail</li> <li>Email or Internet</li> </ul> <ul> <li>Complete this section for all Face-to-Face Applications:</li> <li>Yes</li> <li>No</li> <li>Yes</li> <li>No</li> </ul> <ul> <li>Fax or Mail</li> <li>Email or Internet</li> </ul> <ul> <li>Yes</li> <li>No</li> <li>Yes</li> <li>No</li> </ul> Ethnicity:         Race: <ul> <li>No</li> <li>Yes</li> <li>No</li> </ul>                                                                                                    |

| pplicant Present Address must be entered                                                                                                    | <ul> <li>Go to Full Application → Borrowers screen</li> <li>Enter the required fields for all Borrowers</li> </ul>                                                                     |
|----------------------------------------------------------------------------------------------------|----------------------------------------------------------------------------------------------------|
| quired Data Fields Missing 😿 e following field(s) are required to be completed before the loan can be submitted:                                                                                                    | <ul> <li>Present Address</li> <li>Occupancy</li> </ul>                                                                                                    |
| VERITY ACTION REQUIRED APPLIES TO PORTAL SCREEN                                                                                                    |                                                                                                    |
| The applicant present address must be entered before the loan can be submitted. Add Borrower Full Application                                                                                                    | Email Address: Email Address:                                                                                                    |
| or The applicant present address city must be entered before the loan can be submitted. Full Application                                                                                                    | ken.c@fanniemae.com                                                                                                    |
| or         The applicant present address postal code must be entered before the loan can be submitted.         Full Application           or         The applicant present address postal code must be entered before the loan can be submitted.         Full Application | 🔥 🖉 🍩 * Present Address:                                                                                                    |
| or The applicant present address occupancy type must be entered before the loan can be Add Borrower Full Application Full Application                                                                                                    | Present Address:      10655 Birch St      Unit Type      Unit #                                                                                                    |
| Correct Loan Details                                                                                                    | Unit Type Unit #   Address Line 2   91502-1234   Burbank   CA   United States   * Occupancy:   Time at Address:   Rent   3 var years   7 months   First Time Home Buyer: United States |
| praisal Fee/Collateral Desktop Analysis Fee/Credit Report<br>e/Lender's Title Insurance Fee/Recording Fee/Settlement Fee/Transfe<br>ces required                                                                                                    | <ul> <li>Go to Loan Processing→Fees &amp; Closing Costs</li> <li>Click the Quick Fees button</li> <li>Use the Search to locate the missing fee(s)</li> </ul>                           |

| EVERITY | ACTION REQUIRED                           | APPLIES TO | PORTAL SCREEN       |
|---------|-------------------------------------------|------------|---------------------|
| Error   | Transfer Taxes Fee required.              |            | Fees & Closing Cost |
| Error   | Recording Fee required.                   |            | Fees & Closing Cost |
| Error   | Collateral Desktop Analysis Fee required. |            | Fees & Closing Cost |
| Error   | Lender's Title Insurance Fee required.    |            | Fees & Closing Cost |
| Error   | Settlement Fee required.                  |            | Fees & Closing Cost |
| Error   | Appraisal Fee Required.                   |            | Fees & Closing Cost |
| Error   | Credit Report Fee Required.               |            | Fees & Closing Cost |

- Place a checkmark to select the applicable fee
- Enter Fee Amount in Borrower or Seller Column
- Repeat for each fee to be added
- Click Save

|              |                               | F      | EE DESCRIPTION                      | BORROWER | SELLER AM | SERVICE PROVIDER TYPE | PAY TO               | FEE SECTION            |
|--------------|-------------------------------|--------|-------------------------------------|----------|-----------|-----------------------|----------------------|------------------------|
|              |                               | G Serv | ices You Can Shop For               |          |           |                       |                      |                        |
| Fees and Clo | sing Cost Service Providers   |        | Recording Fee                       | \$0.00   | \$0.00    | Title Insurance       | Third Party Provider | Services You Can Shop  |
| SECTION      | DESCRIPTION                   | E F    | tecording Processing Fee            | \$0.00   | \$0.00    | Title Insurance       | Third Party Provider | Services You Can Shop  |
| A            | Broker Fees                   | E F    | tecording Service Fee               | \$0.00   | \$0.00    | Title Insurance       | Third Party Provider | Services You Can Shop  |
| A            | Origination Points            |        | s and Other Government Fees         |          |           |                       |                      |                        |
| A            | Collateral Decktop Analysis   |        | ssignment Recording Fee             | \$0.00   | \$0.00    |                       | Third Party Provider | Taxes and Other Govern |
| В            | Flood Certification Fee       |        | eed Recording                       | \$0.00   | \$0.00    |                       | Third Party Provider | Taxes and Other Govern |
| В            | Tax Service Fee               |        | liscellaneous Recording Fees        | \$0.00   | \$0.00    |                       | Third Party Provider | Taxes and Other Govern |
| F            | Daily Interest Charges        | V 1    | fortgage Recording                  | \$75.00  | \$0.00    |                       | Third Party Provider | Taxes and Other Govern |
| F            | Homeowner's Insurance Premium |        | IY State Mtg Recording Tax - Lender | \$0.00   | \$0.00    |                       | Third Party Provider | Taxes and Other Govern |
|              |                               | E F    | telease Recording Fee               | \$0.00   | \$0.00    |                       | Third Party Provider | Taxes and Other Govern |
|              |                               |        | ubordination Recording Fee          | \$0.00   | \$0.00    |                       | Third Party Provider | Taxes and Other Govern |
|              |                               | -      |                                     |          |           |                       |                      | Cancel Sav             |
|              |                               |        |                                     |          |           |                       |                      |                        |

| Error/Submission Stop                                                                                                    | Fix                                                                                                    |
|----------------------------------------------------------------------------------------------------|----------------------------------------------------------------------------------------------------|
| 7. Appraised Value is a required field           LTV/CLTV:         null% / null%         Occupancy: Primary Residence         Raf                                                                                                    | <ul> <li>Go to Loan Summary→Short Application</li> <li>Enter Purchase Price (Purchase Loans only)</li> <li>Enter Appraised Value</li> <li>Click Save</li> </ul> |
| Required Data Fields Missing                                                                                                    |                                                                                                    |
| The following field(s) are required to be completed before the loan can be submitted:                                                                                                    | Credit Score:     785                                                                                                    |
| SEVERITY         ACTION REQUIRED         APPLIES TO         PORTAL SCREEN           Error         Appraised Value is a required field.         Short Application           Error         Fees cannot be marked as Paid by Seller. Please update fee to show as 'Borrower         Fees & Closing Cost | - Financing Terms                                                                                                    |
| Amount' in order for the Loan Estimate to generate accurately. Correct Loan Details                                                                                                    | Purchase Price: \$400,000.00 Down Payment Details                                                                                                    |
|                                                                                                    | Cost of Renovation: \$0.00                                                                                                    |
|                                                                                                    | Appraised Value: \$400,000.00                                                                                                    |
|                                                                                                    | Base Loan Amount: \$316,000.00                                                                                                    |
|                                                                                                    | Total Loan Amount: \$316 000 00 LTV Ratio: 79 00%                                                                                                    |
|                                                                                                    | Mortgage Credit Certificate: O Yes O No Mortgage Credit Certificate                                                                                             |
|                                                                                                    | sition: 1 - Other Financing                                                                                                    |
|                                                                                                    | Concurrent Liens: \$0.00 Max Credit: \$0.00                                                                                                    |
|                                                                                                    | Remaining Closed-End Liens: \$0.00                                                                                                    |
|                                                                                                    | Save Cancel & Close                                                                                                    |
|                                                                                                    |                                                                                                    |

| Error/Submission Stop                                                                                                    | Fix                                                                                                    |
|----------------------------------------------------------------------------------------------------|----------------------------------------------------------------------------------------------------|
| 8. At least one applicant must be a First Time Homebuyer                                                                                                    | <ul> <li>Go to Loan Summary-&gt;Short Application</li> <li>When First Time Homebuyer is applicable: Select the First Time Home Buyer indicator</li> </ul>                                                                                                    |
| Required Data Fields Missing         The following field(a) are required to be completed before the loan can be submitted:         EVENTY       ADON REQUIRED         Original Transmitter       Full Application         The mee' Documentation type       Full Application         Correct Loan Details       Full Application | Ken Customer         Image Dorower         First, Middle, Last, Name Suffic, Marial,         N         Customer         N         Customer         R         Utimarried         Tax: Number:         Stot Sol Sol -0000         First, Mumber:         Sol Sol -0000         First Time Home I         Customer         Contact Details         - OR -         Stot Sol Sol Sol Sol Sol Sol Sol Sol Sol Sol |

#### **Error/Submission Stop** Fix Ensure the Investor on the Loan Summary -> Short Application screen matches the Investor 9. AUS selected credit decision does not match Investor selected from the last AUS submission (Fannie Mae Desktop Underwriter (DU) or Freddie Mac Loan Product Advisor (LPA)). **Required Data Fields Missing** • Navigate to the Loan Summary->Short Application screen to update the Investor The following field(s) are required to be completed before the loan can be submitted: SEVERITY ACTION REQUIRED APPLIES TO PORTAL SCREEN Mortgage Type Error The combined LTV ratio for the loan does not match the combined LTV ratio for the Short Application or Lock Other Financing rate lock. Position: 1 🗘 \* Lien Type: First Mortgage Error The loan amount for the loan does not match the loan amount for the rate lock. Short Application or Lock Concurrent Liens: ~ Error The LTV ratio for the loan does not match the LTV ratio for the rate lock Short Application or Lock Conventional Mortgage \* Mortgage Type: Short Application Error AUS selected credit decision does not match Investor selected Remaining Closed-End Liens \* Pricing Tier: Conforming \* Remaining HELOC Balance: Fixed Rate Y \* Amortization Type: Correct Loan Details ~ Combined LTV Ratio: \* Product: Conv Conforming 30 yr Fixed V IO Term: 360 0 \* Loan Term Months: Loan Interest Rate Fannie Mae \* Investor: Y

Specialty Program:

Go to Loan Processing→Automated Underwriting screen to resubmit to the correct AUS

\*

- OR –

\* Interest Rate:

ing Ra

|                 |                                                                                       | 8                                                               | DAAGE INTY        | METE / MARCE | M((Arranissi)         |                                                  | Applicant                                       | t                           |           |           |         |
|-----------------|---------------------------------------------------------------------------------------|-----------------------------------------------------------------|-------------------|--------------|-----------------------|--------------------------------------------------|-------------------------------------------------|-----------------------------|-----------|-----------|---------|
| AUS Only Or     | der: 🔽                                                                                |                                                                 |                   |              |                       |                                                  |                                                 |                             |           |           |         |
| (Use the credit | report already associate                                                              | ed with the casefil                                             | e)                |              |                       |                                                  |                                                 |                             |           |           |         |
| Send Reque      | st Credentials                                                                        | Create DU MISM                                                  | 1O 3.4            | Create LPA   | File                  |                                                  |                                                 |                             |           |           |         |
|                 |                                                                                       |                                                                 |                   | _            |                       |                                                  |                                                 |                             |           |           |         |
| DU Summary      | Submitted By:                                                                         | Pater Se                                                        | uide:             |              | Submitted Da          | ate-Time:                                        | 2/28/2024                                       | 4 9:41 AM                   | Г         |           | _       |
|                 | DU Case File ID:                                                                      | 1001111110                                                      |                   | - <b>-</b>   |                       |                                                  |                                                 |                             |           | Note      | the     |
|                 |                                                                                       |                                                                 |                   |              |                       |                                                  |                                                 |                             |           | tub mitta | ad Date |
|                 | Note:                                                                                 |                                                                 |                   |              |                       |                                                  |                                                 |                             |           |           | imo     |
|                 | Note:                                                                                 |                                                                 |                   |              |                       |                                                  |                                                 |                             |           | and T     | 'ime    |
|                 | Note:<br>Response Files:                                                              | Underwriting Findi                                              | ings Html         | Underwritin  | <u>g Findings Pdf</u> | Credit Rep                                       | ort Print Si                                    | tatu -ag                    |           | and T     | 'ime    |
| LPA Summary     | Note:<br>Response Files:                                                              | Underwriting Findi                                              | ing <u>s Html</u> | Underwritin  | <u>g Findings Pdf</u> | Credit Rep<br>Submitted Di                       | <u>ort Print</u> Si                             | taty _eg<br>2/28/202        | 4 9:42 AM | and T     | Time    |
| LPA Summary     | Note: Response Files:                                                                 | Underwriting Findi                                              | ings Html         | Underwritin  | <u>g Findings Pdf</u> | Credit Rep<br>Submitted Da<br>Documentati        | <u>ort Print</u> S<br>ate:<br>on Level:         | tatu 20g<br>2/28/202        | 4 9:42 AN | and T     | ime     |
| LPA Summary     | Note:<br>Response Files:<br>Submitted By:<br>Loan Product Advis<br>Loan Product Advis | Underwriting Findi<br>or Key Identifier:<br>or Loan identifier: | ings Html         | Underwritin  | <u>g Findings Pdf</u> | <u>Credit Rep</u><br>Submitted Da<br>Documentati | <u>ort Print</u> <u>Si</u><br>ate:<br>on Level: | <u>iatu sog</u><br>2/28/202 | 4 9:42 AN | and T     | ime     |

| Error/Submission Stop                                                                                                    | Fix                                                                                                    |
|----------------------------------------------------------------------------------------------------|----------------------------------------------------------------------------------------------------|
| 10. Be advised depending on the subject property city/state, a Pest<br>Inspection Fee may be required                                                                                                    | <ul> <li>Go to Loan Processing → Fees &amp; Closing Costs</li> <li>Click the Quick Fees button</li> <li>Use the Search to locate the missing Pest Inspection fee</li> <li>Place a checkmark to select Pest Inspection</li> <li>Enter Fee Amount in Borrower or Seller Column</li> <li>Repeat for each fee to be added</li> <li>Click Save</li> </ul>                                                                                                    |
| Warning       If you have entered the Service Provider being used for closing, be advised this total is subject to tolerance cures if any changes or additions are made to fees.       Frees & Closing Cost         Error       Be advised depending on the subject property city/state, a Pest Inspection Fee may be       Fees & Closing Cost | Fees and Closing Costs                                                                                                    |
| Wanning         Loan Appears to be an Unlicensed MLO Investor Cash Flow Ioan, if accurate, alert         Loan Exceptions                                                                                                    | Credit for Rate Chosen:         Fees and Closing Cot       Service Providers         A       Underwriting Eess       Lender       \$1,055.00       \$1,055.00       \$0.00         B       VA-Funding       Add Fees       Service Ink National Flood       Third Party Prov       \$3.25       \$0.25       \$0.00         C       Closing Pro       Service Ink National Flood       Third Party Prov       \$9.25       \$0.25       \$0.00         C       Closing Pro       Service Ink National Flood       Third Party Prov       \$9.25       \$0.25       \$0.00         C       Closing Pro       FEE DESCRIPTION       BORROWER AMOUNT       SERVICE PROVIDER TYPE       Party To       FEE SECTION       FEE SECTION       Third Party Provider       Other         C       Lender's Time       Pest Inspection (optional)       \$0.00       Pest Inspection       Third Party Provider       Other         E       Daily Intere       Pest Inspection       \$175.00       Pest Inspection       Third Party Provider       Services You Can Shop For         Pest Inspection       \$175.00       Pest Inspection       Third Party Provider       Services You Can Shop For         Cencerate Title & Recording Fee       Cuick Fees       Broker Compensation       Add New Fee       Add New Escrow <td< td=""></td<> |

| Error/Submission Stop                                                                                                    | Fix                                                                                                    |  |  |  |  |  |
|----------------------------------------------------------------------------------------------------|----------------------------------------------------------------------------------------------------|--|--|--|--|--|
| 1. Borrower Paid Compensation is currently set to \$0.00                                                                                                    | If Broker Compensation should NOT be set to 0:                                                                                                    |  |  |  |  |  |
| Required Data Fields Missing         The following field(s) are required to be completed before the loan can be submitted:         SEVERITY       ACTION REQUIRED | <ul> <li>Go to Loan Processing → Fees &amp; Closing Costs</li> <li>Click the Broker Compensation button</li> <li>Select Borrower Paid</li> <li>Enter Borrower Paid Broker Fee (\$) -or- Select BPC Paid as a Percentage and ent percentage</li> </ul>                                                                                                    |  |  |  |  |  |
| Error Borrower Paid Compensation is currently set to \$0.00. Confirm compensation amount. Correct Loan Details                                                    | A       Underwriting Fees       Broker Compensation         B       203(k) Inspection Fee - No Consultant       B         B       203k Title Update Fee       B         B       Flood Certification Fee       Servicel         B       Mortgage Insurance Premium       * Broker Compensation         F       Homeowner's Insurance Premium       * Broker Comp Paid By:       © Lender Paid         G       Homeowner's Insurance       Lender Paid Compensation Applied:       0.000%         G       Property Tax Escrow       Borrower Paid Broker Fee:       \$ \$ \$ \$ \$ \$ \$ \$ \$ \$ \$ \$ \$ \$ \$ \$ \$ \$ \$ |  |  |  |  |  |
|                                                                                                    | Credit / Points for Rate Chosen         Interest Rate:       7.250%         Cancel       Save         Generate Title & Recording Fees       Quick Fees       Broker Compensation       Add New Fee       Add New Escrow       Add/Edit Credits                                                                                                    |  |  |  |  |  |

| DA Fee may be required based on Loan Product selected                                  | Fix         • Go to Loan Processing → Fees & Closing Costs         • Click the hyperlink for Collateral Desktop Analysis         • Enter the applicable Total Borrower Amount |  |  |  |  |  |  |  |  |
|----------------------------------------------------------------------------------------|----------------------------------------------------------------------------------------------------|--|--|--|--|--|--|--|--|
|                                                                                        | Click Save                                                                                                    |  |  |  |  |  |  |  |  |
| llowing field(s) are required to be completed before the loan can be submitted:        |                                                                                                    |  |  |  |  |  |  |  |  |
| ACTION REQUIRED APPLIES TO PORTAL SCREEN                                               | Fees and Closing Costs                                                                                                    |  |  |  |  |  |  |  |  |
| CDA Fee may be required based on Loan Product selected. <u>Fees &amp; Closing Cost</u> | Credit for Rate Chosen:                                                                                                    |  |  |  |  |  |  |  |  |
| Escrow Records Required. Fees & Closing Cost                                           | Fees and Closing Cost Service Providers                                                                                                    |  |  |  |  |  |  |  |  |
| Correct Loan Details                                                                   | SECTION DESCRIPTION SERVICE PROVIDER PAID TO TOTAL AMOUNT BORROWER AMOU                                                                                                    |  |  |  |  |  |  |  |  |
|                                                                                        | A Underwitten Free Editing Fee                                                                                                    |  |  |  |  |  |  |  |  |
|                                                                                        | B Collateral Desktop Analysis                                                                                                    |  |  |  |  |  |  |  |  |
|                                                                                        | B Flood Southeaston Field S                                                                                                    |  |  |  |  |  |  |  |  |
|                                                                                        | B Tax Service Fee C *Fee Identifier: 0827 0.00                                                                                                    |  |  |  |  |  |  |  |  |
|                                                                                        | C Closing Coordination Fee K Fee description: Collateral Desktop Analysis 5.00                                                                                                |  |  |  |  |  |  |  |  |
|                                                                                        | C Closing Protection Letter K Service Provider Type: Freeform Provider V                                                                                                    |  |  |  |  |  |  |  |  |
|                                                                                        | C Closing Protection Letter - Borrower K Pay To: 0.00                                                                                                    |  |  |  |  |  |  |  |  |
|                                                                                        | C E-Docs/E-Record/RecSvc Fee K<br>Service Provider                                                                                                    |  |  |  |  |  |  |  |  |
|                                                                                        | C Lender's Title Insurance K 7.00                                                                                                    |  |  |  |  |  |  |  |  |
|                                                                                        | C Title Cert/Opinion Fee K Volidor Relationismp. Services rold Cannot Shop For 5                                                                                              |  |  |  |  |  |  |  |  |
|                                                                                        | E Deed State Tax/Stamps                                                                                                    |  |  |  |  |  |  |  |  |
|                                                                                        | E GA Residential Modage Fee                                                                                                    |  |  |  |  |  |  |  |  |
|                                                                                        | E Mortgage Intangible Tax Total Borrower Amount: \$250.00 POC Amount: \$0.00 i0.00                                                                                            |  |  |  |  |  |  |  |  |
|                                                                                        | E Mortgage Recording 5.00                                                                                                    |  |  |  |  |  |  |  |  |
|                                                                                        | F Daily Interest Charges Total Seller Amount: \$0.00 POC Amount: \$0.00 1.23                                                                                                  |  |  |  |  |  |  |  |  |
|                                                                                        | F Homeowner's Insurance Premium 0.00                                                                                                    |  |  |  |  |  |  |  |  |
|                                                                                        | H Owner's Title Insurance (optional) K Save 8.00                                                                                                    |  |  |  |  |  |  |  |  |
|                                                                                        |                                                                                                    |  |  |  |  |  |  |  |  |
|                                                                                        |                                                                                                    |  |  |  |  |  |  |  |  |

|                                                                                                    | Fix                                                                                                    |  |  |
|----------------------------------------------------------------------------------------------------|----------------------------------------------------------------------------------------------------|--|--|
| The Closing in Entity Name selection for the loan does not match the Closing in Entity Name selection for the rate lock                                                                                                    | Ensure the Closing in Entity Name on the <b>Processing→Lock Management</b> screen and the Closing in Entity Name on the <b>Loan Summary→Short Application</b> screen are the same.                                                                                                    |  |  |
| stried Data Fields Missing       Image: String String | Including the provide of the provide of the provid |  |  |
| Company/Branch License is a required field                                                                                                    | <ul> <li>Go to Loan Submission → Loan Submission</li> <li>Select the Company/Branch License from the dropdown in the Loan Licensing Details section</li> </ul>                                                                                                    |  |  |
| equired Data Fields Missing                                                                                                    | section                                                                                                    |  |  |

| Error/Submission Stop                                                                                                    | Fix                                                                                                    |  |  |
|----------------------------------------------------------------------------------------------------|----------------------------------------------------------------------------------------------------|--|--|
| 15. Construction to Perm loans are not eligible Required Data Fields Missing                                                                                                    | If New Construction was selected in error:<br>• Go to Full Application→ Purpose & Property<br>• Scroll down to the Property Information section<br>• Select New Construction: No                                                                                                    |  |  |
| The following field(s) are required to be completed before the loan can be submitted:         SEVERITY       ACTION REQUIRED         Error       Construction to Perm loans are not eligible. If this has been selected in error, please correct the New Construction indicator on the Purpose & Property screen.         Correct Loan Details | Property Information Property Hazard Insurance   Homestead Property: Yes @ No   CEMA Requested: Yes @ No   Rural Property: Yes @ No   Number of Units: 1 Number of ADUs:   Market Value: \$0.00   Month/Year Built 1955   Lot Size (Acres): 0   O Unit 1:   O 0   Maintenance and Utilities: \$0.00   Maintenance and Utilities: \$0.00   Maintenance and Utilities: \$0.00   Maintenance and Utilities: \$0.00   Maintenance and Utilities: \$0.00   Maintenance and Utilities: \$0.00   Maintenance and Utilities: \$0.00   Property Yes   New Construction: @ No   * Building Status: Proposed                                                                                    |  |  |
| 16. Escrow Records Required Required Data Fields Missing                                                                                                    | <ul> <li>Go to Loan Processing → Fees &amp; Closing Costs</li> <li>Click Add New Escrow</li> <li>Select Escrow Item from the dropdown list</li> <li>Enter Annual Amount Due</li> <li>Enter Months Collected</li> </ul>                                                                                                    |  |  |
| te: This value determines escrow collected at closing and monthly escrow payment.                                                                                                    | B       Flood Certification Fee         B       Tax Service Fee         C       E-Docs/E-Record/RecSvc Fe         C       Le/CD Section:       G - Initial Escrow Payment At Closing         C       Lender's Title Insurance       S6.25         C       Lender's Title Insurance       S70.00         C       Settlement Fee       1002 - Homeowner's Insurance       S75.00         C       Settlement Fee       Annual Amount Due:       \$1,200.00       \$18.50         E       Deed State Tax/Stamps       Monthage Intangible Tax       Cushion Months:       2       640.00         E       Mortgage State Tax/Stamps       Cushion Months:       2       Save       675.00 |  |  |

| Error/Submission Stop                   | Fix                                                                                                    |
|-----------------------------------------|----------------------------------------------------------------------------------------------------|
| 17. Fee Amounts cannot be less than \$0 | <ul> <li>Go to Loan Processing → Fees &amp; Closing Costs</li> <li>Review Borrower Amount column for negative fee amount</li> <li>Click hyperlink in Description to edit the fee</li> <li>Update Total Borrower Amount to correct fee amount</li> <li>Click Save</li> </ul> |
|                                         | Fees and Closing Costs                                                                                                    |
|                                         | Credit for Rate Chosen:                                                                                                    |
|                                         | Fees and Closing Cost Service Providers Editing Fee                                                                                                    |
|                                         | SECTION DESCRIPTION * LE/CD Section: Services You Can Shop For BORROWER AMO                                                                                                    |
|                                         | A <u>Underwriting Fees</u> * Fee Identifier: 1102a \$1,025.00                                                                                                    |
|                                         | B         Flood Certification Fee         Fee description:         Settlement Fee         \$6.25                                                                                                    |
|                                         | B Tax Service Fee Service Provider Type: Settlement Agent Social Settlement Agent                                                                                                    |
|                                         | C E-Docs/E-Record/RecSvc Fee Pay To: Third Party Provider                                                                                                    |
|                                         | C Lender's Title Insurance Service Provider: Solidifi Title & Closing, LLC \$1,152.0                                                                                                    |
|                                         | C Settlement Fee * Vendor Relationship: Services You Can Shop For -\$52.00                                                                                                    |
|                                         | C Title Endorsements Finance Charge: S150.00                                                                                                    |
|                                         | E Deed City Tax/Stamps Total Amount: -S52.00 POC Amount: \$0.00 S0.00                                                                                                    |
|                                         | E Deed Recording Total Borrower Amount: -\$52.00 POC Amount: \$0.00 \$130.00                                                                                                    |
|                                         | E Mortgage Recording \$230.00                                                                                                    |
|                                         | F Daily Interest Charges Total Seller Amount: \$0.00 POC Amount: \$0.00 \$297.60                                                                                                    |
|                                         | F Homeowner's Insurance Premiur \$900.00                                                                                                    |
|                                         | Cancel Save                                                                                                    |
|                                         |                                                                                                    |
|                                         |                                                                                                    |
|                                         |                                                                                                    |

| <ul> <li>18. Fees cannot be marked as Paid by Seller. Please update fee to show as 'Borrower Amount' in order for the Loan Estimate to generate accurately</li> <li>Required Data Fields Missing</li> <li>Click hyperlink in Description to edit the fee</li> <li>Move Total Seller Amount to Total Borrower Amount (Do not use PC Click Save</li> </ul>                                                                                                    |                 |
|----------------------------------------------------------------------------------------------------|-----------------|
| SEVENTY       ACTON REQUIRED       APPLIES TO       PORTAL SCREEN         Error       Number of Units is a required field.       Short Application         Error       Fees cannot be marked as Paid by Seller. Please update fee to show as 'Borrower Amount'       Fees & Closing Costs         Correct Loan Details       Correct Loan Details    Fees and Closing Cost          Service Providers       Service Providers    Fees and Closing Cost          Service Providers       Service Providers    Fees and Closing Cost          Service Providers       Service Providers    Fees and Closing Cost          Service Providers       Service Providers    Fees and Closing Cost          Service Providers       Service Providers    Fees and Closing Cost          Service Providers       Service Providers    Fees and Closing Cost          Service Providers       Service Providers    Fees and Closing Cost          Service Providers       Service Providers    Correct Loan Details          Service Providers       Service Providers    Service Providers          Correct Loan Other Government Fees       Service Fees    Core Closing Coordination                                                                                                    | C)              |
| End       Subtriguisation         Error       Fees and Closing Cost         in order for the Loan Estimate to generate accurately.       Fees & Closing Cost         Correct Loan Details       Section Description         Section Description       Section Description         Section Description       Section Description         B       Food Certification Fee         B       Food Certification Fee         C       Closing Coordination Fee         Kennee       C         C       Closing Coordination Fee         Kennee       C         C       Closing Protection Letter                                                                                                    |                 |
| Correct Loan Details       Fees and Closing Cost       Service Providers       PAID TO       TOTAL AMOUNT       BORROWER AMO       Seller         A       Underwriting Feest*       Editing Fee       Editing Fee       Image: Service Free Correct       Image: Service Free Correct       Im |                 |
| A     Underwriting Feest*     Editing Fee     Editing Fees       B     Flood Certification Fee     Service     Service       B     Tax Service Fee     Corelog       C     Closing Coordination Fee     Kennet       C     Closing Protection Letter     Kennet                                                                                                    |                 |
| A       Group Certification Fee       Service         B       Tax Service Fee       Correloi         C       Closing Coordination Fee       Kennet         C       Closing Protection Letter       Kennet         Fee Identifier:       Taxes and Other Government Fees         Fee Identifier:       Taxes and Other Government Fees                                                                                                    | S0.00 S1.025.00 |
| B     Tax Service Fee     Corelog       C     Closing Coordination Fee     Kennet       C     Closing Protection Letter     Kennet       Fee Identifier:     1208       Fee description:     Deed State Tax/Stamps                                                                                                    | \$0.00 \$6.25   |
| C     Closing Coordination Fee     Kennel     * Fee Identifier:     1208       C     Closing Protection Letter     Kennel     Fee description:     Deed State Tax/Stamps                                                                                                    | \$0.00 \$70.00  |
| C Closing Protection Letter Kennel Fee description: Deed State Tax/Stamps                                                                                                    | \$0.00 \$375.00 |
| C Closing Protection Letter Remover Kennet                                                                                                    | \$0.00 \$50.00  |
| C E-Docs/E-Record/RecSvc Fee Kennet                                                                                                    | \$0.00 \$53.00  |
| C Title Cert/Opinion Fee Kennett                                                                                                    | \$0.00 \$65.00  |
| E Deed State Tax/Stamps                                                                                                    | \$800.00 \$0.00 |
| E <u>GA Residential Mortgage Fee</u>                                                                                                    | \$0.00 \$0.00   |
| F Daily Interest Charges Total Amount S800.00 POC Amount S0.00                                                                                                    | \$0.00 \$762.72 |
| F     Homeowner's Insurance Premium                                                                                                    | \$0.00 S0.00    |
| Total Borrower Amount: \$800.00 POC Amount: \$0.00                                                                                                    |                 |
| Total Seller Amount: \$0.00 POC Amount: \$0.00                                                                                                    |                 |
| Cancel Save                                                                                                    |                 |
|                                                                                                    |                 |
|                                                                                                    |                 |
|                                                                                                    |                 |

| Error/Submission Stop                                                                                                    | Fix                                                                                                    |
|----------------------------------------------------------------------------------------------------|----------------------------------------------------------------------------------------------------|
| 19. Fees cannot be marked as Paid Outside of Closing. Please update fee in order for the Loan Estimate to generate accurately.                                                                                                    | <ul> <li>Go to Loan Processing→Fees &amp; Closing Costs</li> <li>Review Description column for fee(s) with **</li> <li>Click hyperlink in Description to edit the fee</li> <li>Remove value in POC Amount</li> <li>Click Save</li> </ul> |
| The following field(s) are required to be completed before the loan can be submitted:                                                                                                    |                                                                                                    |
| SEVERITY ACTION REQUIRED PORTAL SCREEN                                                                                                    | Fees and Closing Costs                                                                                                    |
| Error Fees cannot be marked as Paid Outside of Closing. Please update fee in order for the Leve Setup to security the security of the security of the security | Credit for Rate Chosen:                                                                                                    |
| Error Escrow Records Required. Fees & Closing Cost                                                                                                    | Editing Fee Editing Fee K                                                                                                    |
| Correct Loop Datails                                                                                                    | *LE/CD Section: Origination Charges                                                                                                    |
|                                                                                                    | SECTION DESCRIPTION * Fee Identifier: 0801d                                                                                                    |
|                                                                                                    | A Underwriting Fees                                                                                                    |
|                                                                                                    | B Tax Service Provider Type: Select Y                                                                                                    |
|                                                                                                    | C Closing Coordination Fee                                                                                                    |
|                                                                                                    | C Closing Protection Letter                                                                                                    |
|                                                                                                    | C Closing Protection Letter - Borrower 1.00                                                                                                    |
|                                                                                                    | C E-Docs/E-Record/RecSvc Fee Vendor Relationship:                                                                                                    |
|                                                                                                    | C <u>Title Cert/Opinion Fee</u> Finance Charge:                                                                                                    |
|                                                                                                    | E         Deed State Tax/Stamps         Total Amount:         \$1,025.00         POC Amount:         \$0.00         .00                                                                                                    |
|                                                                                                    | E GA Residential Mortgage Fee Total Borrower Amount: \$1,025,00 Doc Amount 1.00                                                                                                    |
|                                                                                                    | E Mortgage Intangible Tax                                                                                                    |
|                                                                                                    | F         Daily Interest Charges         Total Seller Amount:         \$0.00         POC Amount:         \$0.00                                                                                                    |
|                                                                                                    | F Homeowner's Insurance Premium                                                                                                    |
|                                                                                                    | Capeal                                                                                                    |
|                                                                                                    |                                                                                                    |
|                                                                                                    |                                                                                                    |
|                                                                                                    |                                                                                                    |
|                                                                                                    |                                                                                                    |

| Error/Submission Stop                                                                                                    | Fix                                                                                                    |
|----------------------------------------------------------------------------------------------------|----------------------------------------------------------------------------------------------------|
| 20. Income is required for Documentation Type selected                                                                                                    | When Documentation Type is Full Doc with Area Median Income, Total Monthly Income cannot be \$0.00.                                                                                                    |
| Required Data Fields Missing     The following field(s) are required to be completed before the loan can be submitted:     SEVENTY   ACTION REQUIRED PORTAL SCREEN The one is required for Documentation Type selected. Full Application Correct Loan Details | <ul> <li>9. Go to Full Application → Employment/Income screen</li> <li>9. Enter the applicable Income</li> <li>Prostion or Tite: Income Street Income</li> <li>Prostion or Tite: Income Street Income Monthly Annually Annually Annually Annually Annually Annually Annually Intitary Entitlements: Income Street Income Street Income</li> <li>- OR –</li> <li>If First Time Homebuyer not applicable:</li> <li>9. Go to Loan Summary→Short Application</li> <li>9. Update the Documentation Type: to Full Doc</li> </ul>                                                                                                    |
|                                                                                                    | Refinance Type:   * Documentation Type:   Full Doc   Prepayment:   Subsidy Plan:   * Subsidy Source:     • Subsidy Source:     • Subsidy Source: |

| Error/Submission Stop                                                                                                    | Fix                                                                                                    |
|----------------------------------------------------------------------------------------------------|----------------------------------------------------------------------------------------------------|
| 21. Income is required for Loan Program selected.                                                                                                    | <ul> <li>Go to Full Application→Employment/Income screen</li> <li>Enter the applicable Income</li> </ul>                                                                                                    |
| Required Data Fields Missing                                                                                                    | Position or Title: Consultant                                                                                                    |
| The following field(s) are required to be completed before the loan can be submitted:           SEVERITY         ACTION REQUIRED         APPLIES TO         PORTAL SCREEN           Error         Income in required for Loan Brogram selected         Full Areliantics | Base: \$0.00  Monthly Annually Overtime: \$0.00 Monthly Annually                                                                                                    |
| Error         Escrow Records Required.         Fees & Closing Cost                                                                                                    | Bonus: S0.00 © Monthly © Annually                                                                                                    |
| Correct Loan Details                                                                                                    | Commission:     \$0.00     Image: Monthly image: Monthly image |
|                                                                                                    | Total Adjusted Monthly \$0.00                                                                                                    |
|                                                                                                    | Seasonal: O No Yes                                                                                                    |
|                                                                                                    |                                                                                                    |

### 22. In connection with your VA IRRRL submission

| ield(s) are required to be completed before the loan can be submitted:                                                                                                    |                                                                                                    |                                                                                                    |                                                                                                    |
|----------------------------------------------------------------------------------------------------|----------------------------------------------------------------------------------------------------|----------------------------------------------------------------------------------------------------|----------------------------------------------------------------------------------------------------|
|                                                                                                    |                                                                                                    |                                                                                                    |                                                                                                    |
|                                                                                                    | APPLIES TO                                                                                                    | PORTAL SCREEN                                                                                                    |                                                                                                    |
| n connection with your VA IRRRL submission, information on the subject mortgage<br>iability is missing. Review the following fields to determine what is missing: 1. Liability<br>betails: Balance/Payoff and Months Remaining 2. Additional Information: Original Loan<br>Amount, Original Term, Principal & Interest, Original Rate, and Agency Case Number. |                                                                                                    | Liabilities                                                                                                    |                                                                                                    |
|                                                                                                    | CTION REQUIRED ▲<br>1 connection with your VA IRRRL submission, information on the subject mortgage<br>ability is missing. Review the following fields to determine what is missing: 1. Liability<br>letails: Balance/Payoff and Months Remaining 2. Additional Information: Original Loan<br>mount, Original Term, Principal & Interest, Original Rate, and Agency Case Number. | CTION REQUIRED A APPLIES TO a connection with your VA IRRRL submission, information on the subject mortgage ability is missing. Review the following fields to determine what is missing: 1. Liability letails: Balance/Payoff and Months Remaining 2. Additional Information: Original Loan mount, Original Term, Principal & Interest, Original Rate, and Agency Case Number. | CTION REQUIRED     APPLIES TO     PORTAL SCREEN       1 connection with your VA IRRRL submission, information on the subject mortgage<br>ability is missing. Review the following fields to determine what is missing: 1. Liability<br>letails: Balance/Payoff and Months Remaining 2. Additional Information: Original Loan<br>mount, Original Term, Principal & Interest, Original Rate, and Agency Case Number.     APPLIES TO     PORTAL SCREEN |

- Go to Full Application→Liabilities screen
- Click the **Creditor** <u>hyperlink</u> for the applicable mortgage
- Enter or update:
  - Payment
  - Outstanding Balance
  - Principal & Interest
  - Months Remaining

| Job Related Expenses: | Edit Liability             |                                                 |                                       |
|-----------------------|----------------------------|-------------------------------------------------|---------------------------------------|
| Other:                | Liability Details Addition | onal Information Account History                |                                       |
| Total Stated:         | Liability Type: @          | ) Revolving Debt/Installment<br>Loans/Mortgages | Other Monthly Debts                   |
|                       | * Debt Type:               | Real Estate Mortgage Loan                       | ~                                     |
|                       | * Name of Creditor:        | BEST EVER MORTGAGE                              |                                       |
| List of Liabilities   | Address:                   |                                                 |                                       |
|                       | Zip, City & State:         |                                                 | ~                                     |
|                       | Account Number:            | 502088                                          |                                       |
|                       | Phone Number:              | Fax N                                           | Number:                               |
| 🖃 Andy America        | Credit Report Balance:     | \$0.00                                          |                                       |
| ALLEN BANK SARD       | * Payment:                 | \$1,691.00                                      | Months Remaining: 0                   |
| BEST EVER MORTGAGE    | Outstanding Balance:       | \$210,279.00                                    | * Handling: To Be Satisfied At Closin |
| BURSTING CREDIT       | Principal & Interest:      | \$0.00                                          | Lien Type: First Mortgage             |
| CAPITAL BANK          | Source/EIN:                |                                                 | Payoff Expiration Date:               |
| DDIME VISA            |                            |                                                 | ),                                    |

- Click the **Additional Information** tab and enter or update:
  - Original Loan Amount
  - Original Term (months)
  - Original Rate
  - Agency Case Number

| iability Details Additional I | nformation | Account Hist | ory U Field req           | uired for Net Tangible | Benefit |
|-------------------------------|------------|--------------|---------------------------|------------------------|---------|
| Loan Information              |            |              |                           |                        |         |
| Mortgage Type: 🕕              | VA         | *            | Original Loan Amount: 🕕   |                        |         |
| Type of Loan: 🕕               |            | *            | Original Term (months): 🕕 | ~                      |         |
| Loan Purpose: 🕕               |            | *            | Principal & Interest: 🕕   |                        | \$0.00  |
| Refinance Purpose:            |            | *            | Mortgage Insurance:       |                        | \$0.00  |
| Investor:                     |            | ~            | Original Rate: 🕕          |                        |         |
| Prepayment Penalty: 🕕         |            |              | Closing Date: 🕕           |                        |         |
|                               |            |              | Texas 50(a)(6):           | <b>~</b>               |         |
| Govt Loan Information         |            |              |                           |                        |         |
| Base Loan Amount:             |            |              | Agency Case Number: 🕕     |                        |         |
| UFMIP Amount:                 |            |              | Case Assignment Date:     | 9                      |         |

## 23. In connection with your VA Refinance submission

| The followin | ng field(s) are required to be completed before the loan can be submitted:                                                                                                    |            |               |  |
|--------------|----------------------------------------------------------------------------------------------------|------------|---------------|--|
| SEVERITY     |                                                                                                    | APPLIES TO | PORTAL SCREEN |  |
| Error        | In connection with your VA Refinance submission, information on subject mortgage<br>liability is missing. Review the following fields to determine what is missing: 1. Liability<br>Details: Balance/Payoff and Months Remaining 2. Additional Information: Type of<br>Loan, Original Loan Amound, Original Rate, and Agency Case Number. |            | Liabilities   |  |

- Go to Full Application→Liabilities screen
- Click the **Creditor** <u>hyperlink</u> for the applicable mortgage
- Enter or update:
  - Payment
  - Outstanding Balance
  - Months Remaining

| Job Related Expenses: | dit Liability              |                                               |                                             |
|-----------------------|----------------------------|-----------------------------------------------|---------------------------------------------|
| Other:                | Liability Details Addition | nal Information Account Histor                | У                                           |
| Total Stated:         | Liability Type: 💿          | Revolving Debt/Installment<br>Loans/Mortgages | Other Monthly Debts                         |
|                       | * Debt Type:               | Real Estate Mortgage Loan                     | *                                           |
|                       | * Name of Creditor:        | BEST EVER MORTGAGE                            |                                             |
| List of Liabilities   | Address:                   |                                               |                                             |
|                       | Zip, City & State:         |                                               |                                             |
|                       | Account Number:            | 502088                                        |                                             |
|                       | Phone Number:              |                                               | Fax Number:                                 |
| 🖃 Andy America        | Credit Report Balance:     | \$0.00                                        |                                             |
| ALLEN BANK ARD        | * Payment:                 | \$1,69                                        | 1.00 Months Remaining: 0                    |
| BEST EVER MORTGAGE    | Outstanding Balance:       | \$210,27                                      | 9.00 * Handling: To Be Satisfied At Closing |
| BURSTING CREDIT       | Principal & Interest:      | \$                                            | 0.00 Lien Type: First Mortgage 🗸            |
| CAPITAL BANK          | Source/EIN:                |                                               | Payoff Expiration Date:                     |
|                       | Source/EIN:                |                                               | Payoff Expiration Date:                     |

- Click the **Additional Information** tab and enter or update:
  - Type of Loan
  - Original Loan Amount
  - Original Rate

| Liability                   |             |              |                           |                                      |
|-----------------------------|-------------|--------------|---------------------------|--------------------------------------|
| iability Details Additional | Information | Account Hist | ory 🕕 Field re            | quired for Net Tangible Benefit Test |
| – 🔺 Loan Information –      |             |              |                           |                                      |
| Mortgage Type: 🕕            | VA          | *            | Original Loan Amount: 🕕   |                                      |
| Type of Loan: 🕕             |             | *            | Original Term (months): 🕕 | ~                                    |
| Loan Purpose: 🕕             |             | *            | Principal & Interest: 🕕   | \$0.00                               |
| Refinance Purpose:          |             | *            | Mortgage Insurance:       | \$0.00                               |
| Investor:                   |             | *            | Original Rate: 🕕          |                                      |
| Prepayment Penalty: 🕕       |             |              | Closing Date: 🕕           |                                      |
|                             |             |              | Texas 50(a)(6):           | <b>v</b>                             |
| - 🔺 Govt Loan Information   |             |              |                           |                                      |
| Base Loan Amount:           |             |              | Agency Case Number: 🕕     |                                      |

| Error/Submission Stop                                                                                                    | Fix                                                                                                    |
|----------------------------------------------------------------------------------------------------|----------------------------------------------------------------------------------------------------|
| 24. Intent to Proceed                                                                                                    | <ul> <li>Go to Loan Submission→Loan Submission</li> <li>To Generate Initial Disclosures – Intent to Proceed Date must be blank</li> </ul>                                                                                                    |
| Required Data Fields Missing                                                                                                    | -or-                                                                                                    |
| The following field(s) are required to be completed before the loan can be submitted:         SEVERITY       ACTION REQUIRED       PORTAL SCREEN         Error       Please remove Intent to Proceed date.       Submmission         Correct Loan Details                                                                       | To Submit to Setup – Enter Intent to Proceed Date Broker acknowledges that all six (6) items, that define an Application, were received at the time the Borrower signed the 1003 1/02/2024                                                                                                    |
| Required Data Fields Missing         The following field(s) are required to be completed before the loan can be submitted:         SEVERITY       ACTION REQUIRED         Fror       Intent to Proceed date must be provided.         Subminission                                                                              | Broker Certifies that an Intent to Proceed was signed by the Borrower(s) on the following date:                                                                                                    |
| 25. Interest Rate for the loan does not match the interest rate for the lock          Required Data Fields Missing       Image: Complete the loan can be submitted:         Strent Y       ACTON REQUIRED         Error       The interest rate for the loan does not match the interest rate lock.         Stored Loan Details | Ensure the interest rate on the Loan Summary->Short Application screen and the interest rate on the Loan Processing->Lock Management screen are the same.                                                                                                    |
|                                                                                                    | Save Cancel & Close   Investor:   Investor:   Faire Mae   Investor:   Faire Mae     Faire Mae   Faire Mae      Faire Mae     Faire Mae      Faire Mae      Faire Mae      Faire Mae       Faire Mae   Faire Mae   Faire Mae   Faire Mae  Faire Mae |

| Error/Submission Stop                                                                                                    | Fix                                                                                                    |
|----------------------------------------------------------------------------------------------------|----------------------------------------------------------------------------------------------------|
| 26. Interest Rate is Required                                                                                                    | <ul> <li>Go to Loan Summary→Short Application</li> <li>Scroll down and enter the Interest Rate</li> </ul>                                                                                                    |
| Required Data Fields Missing       Image: Completed before the loan can be submitted:         SEVERITY       ACTION REQUIRED       PORTAL SCREEN         Error       Interest Rate is required.       Short Application                                                                                                    | Image: Solution of the second second seco |
| 27. Lender Paid Compensation is currently reflecting 0%.         Required Data Fields Missing         The following field(s) are required to be completed before the loan can be submitted:         SEVENTY       ATION REQUIRE         Compensation's ection of the Portal, or change loan to Borrower Paid         Correct Loan Details | Compensation link. <u>Click here</u> for instructions.                                                                                                    |

| Error/Submission Stop                                                                                                    | Fix                                                                                                    |  |  |
|----------------------------------------------------------------------------------------------------|----------------------------------------------------------------------------------------------------|--|--|
| 28. Loan Amount and Loan Product/Program requires a Second Appraisal          Required Data Fields Missing         The following field(s) are required to be completed before the loan can be submitted:         SEVERITY       ACTION REQUIRED                                                                                                    | <ul> <li>Go to Loan Processing → Fees &amp; Closing Costs</li> <li>Click the Quick Fees button</li> <li>Use the Search to locate the Second Appraisal Fee</li> <li>Place a checkmark to select the Second Appraisal Fee</li> <li>Enter Fee Amount in Borrower or Seller Column</li> <li>Click Save</li> </ul>                                                                                                    |  |  |
| Correct Loan Details                                                                                                    | Fees and Closing Cost       Service Providers         SECTION       DESCRIPTION       SERVICE PROVIDER       PAID TO       TOTAL AMOUNT       BOROWER AMO       SELLER AMOUNT       FINANCE CHARG.         A       Broker       \$7,500.00       \$0.00       \$0.00       \$0.00       \$0.00       \$0.00       \$0.00       \$0.00       \$0.00       \$0.00       \$0.00       \$0.00       \$0.00       \$0.00       \$0.00       \$0.00       \$0.00       \$0.00       \$0.00       \$0.00       \$0.00       \$0.00       \$0.00       \$0.00       \$0.00       \$0.00       \$0.00       \$0.00       \$0.00       \$0.00       \$0.00       \$0.00       \$0.00       \$0.00       \$0.00       \$0.00       \$0.00       \$0.00       \$0.00       \$0.00       \$0.00       \$0.00       \$1.095.00       \$0.00       \$1.095.00       \$0.00       \$1.095.00       \$0.00       \$1.095.00       \$0.00       \$1.095.00       \$0.00       \$1.095.00       \$0.00       \$1.095.00       \$0.00       \$1.095.00       \$0.00       \$1.095.00       \$0.00       \$1.095.00       \$0.00       \$1.095.00       \$0.00       \$1.095.00       \$0.00       \$1.095.00       \$0.00       \$0.00       \$1.095.00       \$0.00       \$0.00       \$0.00       \$0.00       \$0.00       \$0.00 |  |  |
| Secure Data Fields Missing         The following field(s) are required to be completed before the loan can be submitted:         Severity       ACTION REQUIRED         Error       MLO Email Address is required for submission.         Error       MLO Phone Number is required for submission.         Error       MLO Phone Number is required for submission.         Short Application         Error       MLO Phone Number is required for submission.         Short Application         Correct Loan Details | Generate Title & Recording Fees       Quick Fees       Broker Compensation       Add New Fee       Add New Escrow       Add/Edit Credits       # Nutre Credits         • Go to Loan Summary->Short Application         • Enter MLO Email/MLO Phone Number         • Transaction ID:       2402005810       • Loan Application Date:         • Your Loan Number:       2400007395       • Settlement Date (Est):         • MLO Name:       • MLO Name:       • 963258       MLO State License:         • MLO Email:       MLO Email:       MLO Phone Number:       Emerging Banker:                                                                                                    |  |  |
|                                                                                                    | Borrower Information<br>Number of Borrowers:   One  Two  Four  Four                                                                                                    |  |  |

| FIX                                                                                                    |
|----------------------------------------------------------------------------------------------------|
| <ul> <li>Go to Loan Summary-&gt;Short Application screen</li> <li>Click the Mortgage Insurance button</li> <li>Select the MI Plan and MI Company</li> <li>Click the Get Pater button</li> </ul>                                                                                                    |
| CICK THE GET KATES DUITON          Image: State:       Image: State:       Image: State:       State:       Sta |
| <ul> <li>Go to Loan Processing→Fees &amp; Closing Costs</li> <li>Click the Quick Fees button</li> <li>Use the Search to locate the missing fee</li> <li>Place a checkmark to select the applicable fee</li> <li>Enter Fee Amount in Borrower or Seller Column</li> </ul>                                                                                                    |
| Fees and Closing Costs       View Loan Estimate       View Col         Credit for Rate Chosen:                                                                                                    |
| _                                                                                                    |

| Error/Submission Stop                                                                                                    | Fix                                                                                                    |
|----------------------------------------------------------------------------------------------------|----------------------------------------------------------------------------------------------------|
| Number of Units is a required field                                                                                                    | <ul> <li>Go to Loan Summary→Short Application</li> <li>Update No. Units as applicable</li> <li>Click Save</li> </ul>                                                                                                    |
| Industria field(s) are required to be completed before the loan can be submitte:       APPLIE S IO       OTAL SCREEN         Image: Streen Streen Stree | Property Information       Credit Scores         • Property Address:       1214 Auto Disclosure Circlie         Unit Type, Unit #:       Unit Type Y Unit #         • Zip, City & State:       30310         • County:       Fulton         Country:       United States         • Occupancy:       Primary Residence         • Property Type:       Not in a project or development         • No. Units:       Image Type         • No. Units:       Image Type         • Lien Type:       First Mortgage         • Mortgage Type:       Conventional Mortgage         • Mortgage Type:       Conventional Mortgage         • Protect Liens:       Protion:         • Mortgage Type:       Conventional Mortgage         • Mortgage Type:       Conventional Mortgage         • Protect Liens:       Remaining Closed-End Liens:         Remaining HELOC Balance       Save         Cancel & Close       Cancel & Close |
| Provide banker/broker contact information equired Data Fields Missing                                                                                                    | <ul> <li>Go to Loan Summary-&gt;Contacts</li> <li>Click the Set button</li> <li>Select the Broker Contact from the list</li> <li>Click Set Contact</li> </ul>                                                                                                    |
| Action REQUIRED       PORTAL SCREEN         Error       Provide banker/broker contact information.       Contacts         Correct Loan Details       Contacts                                                                                                    | Lender Account Management<br>CONTACT ROLE     Broker Contact Search       Broker Account Management<br>CONTACT ROLE     Contact Name:       Broker Contact Info     Contact name:       Broker Contact Info     Image: Contact Info       Contact 1     Set                                                                                                    |

| Error/Submission Stop                                                                                                    | Fix                                                                                                    |  |
|----------------------------------------------------------------------------------------------------|----------------------------------------------------------------------------------------------------|--|
| 34. Select Broker Compensation type Required Data Fields Missing The following field(s) are required to be completed before the loan can be submitted: | <ul> <li>For submitting Unlocked loans:</li> <li>Go to Loan Processing→Fees &amp; Closing Costs</li> <li>Click Broker Compensation</li> <li>Select Compensation Type</li> <li>Enter Credit or Points for Rate Chosen and Save</li> </ul>                                                                                                    |  |
| SEVERITY ACTION REQUIRED PORTAL SCREEN                                                                                                    | Fees and Closing Costs                                                                                                    |  |
| Error Select Broker Compensation type (Lender or Borrower Paid compensation).   Fees & Closing Cost / Broker Compensation                              | Credit for Rate Chosen: Broker Compensation                                                                                                    |  |
|                                                                                                    | Fees and Closing Cost       Service Providers         SECTION       DESCRIPTION         A       Funding Fee         A       Underwriting Fees         B       Tax Service Free         C       Pest Inspection         F       Daily Interest Charges         F       Homeowner's Insurance Premium         Credit / Points for Rate Chosen         Interest Rate:       7.250%         Credit or Points:       Credit         Credit or Points:       Credit         Or Rate Chosen:       0.000%         Points for Rate Chosen:       0.000%         Points for Rate Chosen:       0.000%         Points for Rate Chosen:       0.000%         Points for Rate Chosen:       0.000%         Points for Rate Chosen:       0.000% |  |

| Error/Submission Stop                                                                                                    | Fix                                                                                                    |  |  |
|----------------------------------------------------------------------------------------------------|----------------------------------------------------------------------------------------------------|--|--|
| 35. Service Provider cannot be TBD or Pending, a Company Name must be<br>listed                                                                                                    | <ul> <li>Go to Loan Processing → Fees &amp; Closing Costs</li> <li>Click the Service Providers tab</li> <li>Click the Service Provider Type hyperlink</li> <li>Enter required information and Save</li> </ul>                                                                                                    |  |  |
| The following field(s) are required to be completed before the loan can be submitted:         SEVERITY       ACTION REQUIRED       APPLIES TO       PORTAL SCREEN         Error       CDA Fee may be required based on Loan Product selected.       Fees & Closing Cost         Error       Service Provider cannot be TBD or Pending, a Company Name must be listed.       Fees & Closing Cost                                                                                                    | Credit for Rate Chosen          Fees and Closing Cost       Exception Fee       ADDRESS 1       ADDRESS 2       CTV       STATE         Stationent Agent       Solidit Hile Agency, L.::       Closing Fee       88 Silva Lane       Suile 210       Middletown       RI         Editionent Agent       Solidit Hile Agency, L.::       Closing Fee       88 Silva Lane       Suile 210       Middletown       RI         Editionent Agent       Solidit Hile Agency, L.::       Closing Fee       88 Silva Lane       Suile 210       Middletown       RI         Fee tool Locan Deparcement Agent       Solidit Hile Agency, L.::       Closing Costs       Editionent Agent       Fee tool Locan Deparcement       Fee tool Locan Deparcement       F |  |  |
| 36. Service Provider must be listed for all Section C – Services You Can Shop For          Required Data Fields Missing       Image: Constrained Constrained Con | <ul> <li>Go to Coall Processing Grees &amp; Closing Costs</li> <li>Click the Service Provider type hyperlink</li> <li>Click the Service Provider Type hyperlink</li> <li>Enter required information and Save</li> </ul>                                                                                                    |  |  |

| Error/Submission Stop                                                                                                    | Fix                                                                                                    |
|----------------------------------------------------------------------------------------------------|----------------------------------------------------------------------------------------------------|
| 37. Subject Property has not been selected<br>Required Data Fields Missing<br>The following field(s) are required to be completed before the loan can be submitted:<br><u>SEVERITY ACTION REQUIRED PORTAL SCREEN</u><br><u>Error The Subject Property has not been selected. Navigate to the REO Information screen</u><br>and choose Subject Property and select checkbox on the Property Information.<br><u>Correct Loan Details</u> | <ul> <li>Go to Full Application → REO Info screen</li> <li>Click the Property Address hyperlink</li> <li>Select Subject Property on the Property Info pop-up</li> </ul> Froperty Info       Image: Schedule of Real Estate for     Property Info       Image: Schedule of Real Estate for     Subject Property       Schedule of Real Estate for     Subject Property       Image: Schedule of Real Estate for     Subject Property       Image: Schedule of Real Estate for     Subject Property       Image: Schedule of Real Estate for     Image: Subject Property       Image: Schedule of Real Estate for     Image: Subject Property       Image: Schedule of Real Estate for     Image: Subject Property       Image: Schedule of Real Estate for     Image: Subject Property       Image: Schedule of Real Estate for     Image: Subject Property       Image: Schedule of Real Estate for     Image: Subject Property       Image: Schedule of Real Estate for     Image: Subject Property       Image: Schedule of Real Estate for     Image: Subject Property       Image: Schedule of Real Estate for     Image: Subject Property       Image: Schedule of Real Estate for     Image: Subject Property       Image: Schedule of Real Estate for     Image: Subject Property       Image: Schedule of Real Estate for     Image: Subject Property       Image: Schedule of Real Estate for     Image: Subject Property       Image: Schedule of Real Estate for     Image: Subject Property< |
| 38. JRID Application Date entered is outside the available timeframe                                                                                                    | <ul> <li>Present Market Value: S800,000.00</li> <li>Occupancy Type: Primary Residence Occupancy Type: Occupancy Type: Occupancy Type: Occupancy Type: Occupancy Type: Overeating Overed Free &amp; Clear</li> <li>Investment</li> <li>Update the <b>Application Date</b></li> <li>For Generating Initial Disclosures - the <b>Application Date</b> cannot be greater than one day prior to the Submission Date</li> </ul>                                                                                                    |

| Error/Submission Stop                                                                                                    | <ul> <li>Fix</li> <li>Go to Full Application →Qualifying the Borrower</li> <li>Click the Other Credits — button <ul> <li>Note: you may need to zoom out to 90% to see the button</li> </ul> </li> </ul>                                                                                                    |  |
|----------------------------------------------------------------------------------------------------|----------------------------------------------------------------------------------------------------|--|
| Required Data Fields Missing                                                                                                    | <ul> <li>Select Purchase Credit Source Type from the dropdown for each credit</li> <li>Click Save</li> </ul>                                                                                                    |  |
| SEVERITY         ACTION REQUIRED         PORTAL SCREEN           Error         Update Other Credits - "Purchase Credit Source Type" and/or "Other Credit Type" on<br>the Qualifying the Borrower screen located in the Full Application section.         Full Application/Qualifying the<br>Borrower/Other Credits | Escrow Payments): TOTAL CREDITS L. Seller Credits: \$4,750.00 S0.00 M. Other Credits: \$14,200.00                                                                                                    |  |
| Correct Loan Details                                                                                                    | Other Credits         OTHER CREDIT TYPE       PURCHASE CREDIT SOURCE TYPE       AMOUNT       PAID BY THIRD PARTY       EXPLANATION       48.00         Image: Credit Source Type       Earnest Money       S10,000.00       S4,200.00       74.01       48.00         Image: Credit Source Type       Boirower Paid Outside Closing       S4,200.00       S4,200.00       74.01       74.01         Image: Credit Source Type       Exployer       Federal Agency       Image: Credit Source Type       Federal Agency       Image: Credit Source Type       Federal Agency       Ima |  |
|                                                                                                    | Closing Cost Credits       Real Estate Agent         CREDIT TYPE       F       State Agency       SCRIPTION         Unrelated Friend       Employer Affiliate       Ender Affiliate         Lender Affiliate       Add       SAVE       CANCEL                                                                                                    |  |

| Error/Submission Stop                                                                                                    | Fix                                                                                                    |  |  |
|----------------------------------------------------------------------------------------------------|----------------------------------------------------------------------------------------------------|--|--|
| 40. You have selected a Prepayment Penalty in NJ, this requires you to close in the name of a Limited Liability Company                                                                                                    | <ul> <li>Go to Loan Summary→Short Application</li> <li>Update the Closing in Entity Name to Limited Liability Corporation when a Prepayment Penalty is selected in NJ</li> </ul>                                                                                                    |  |  |
| Required Data Fields Missing       Image: Constraint of the completed before the loan can be submitted:         SEVERITY       ACTION REQUIRED       APPLIES TO       PORTAL SCREEN         Error       The Closing in Entity Name selection for the loan does not match the Closing in Entity       Short Application or Lock         Error       You have selected a Prepayment Penalty in NJ, this requires you to close in the name of a Limited Liability Company.       Short Application | Mortgage Type   * Lien Type:   First Mortgage   • Mortgage Type:   Conventional Mortgage   • Mortgage Type:   Conventional Mortgage   • Pricing Tier:   Non QM   • Amortization Type:   Fixed Rate   • Product:   Access 30 yr Fixed   • Documentation Type:   Full Doc   Prepayment:   3 Year Prepayment   Subsidy Plan:   • Subsidy Source:     • Subsidy Source:     • Uty To Serve:     • Yes |  |  |
|                                                                                                    | Closing in Entity Name: Limited Liability Corporation                                                                                                    |  |  |